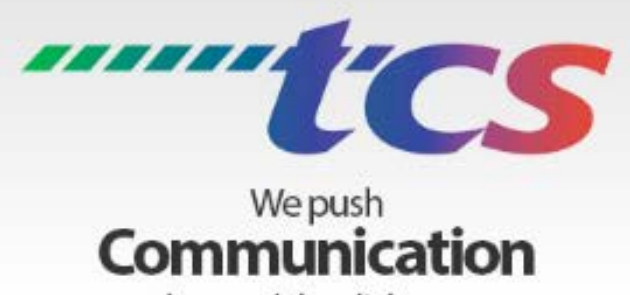

# beyond the dial tone

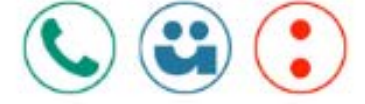

## everblü UC Client

## Contents

| JC Client Tutorial      | 2 |
|-------------------------|---|
| Welcome Page:           | 2 |
| Dial Pad:               | 2 |
| Chat:                   | 3 |
| Optional Applications:  | 3 |
| Voicemail:              | 1 |
| Meetings:               | 1 |
| Call History:           | 5 |
| Profile options:        | 5 |
| JC Client Usage         | õ |
| Calling:                | õ |
| Transfer the call:      | 7 |
| Place the call on hold: | 7 |
| Mute the call:          | 7 |
| Hang up the call:       | 7 |
| Chat:                   | 3 |
| Voicemail & History:    | ) |
| Meeting:1               | ) |
| Side Bar Menu:          | 2 |

## UC Client Tutorial

Log into your **everblü** portal: <u>https://everblu.calltcs.com</u> – *User name*: email address – *Pass word*: Password1 (case sensitive). On the rare occasion there may be a user with different credentials. Call 833-everblu if you can't access your account.

When you log into your **everblü** portal you will start your UC Client experience with a brief tutorial. If you don't feel you need the tutorial, press the Skip button.

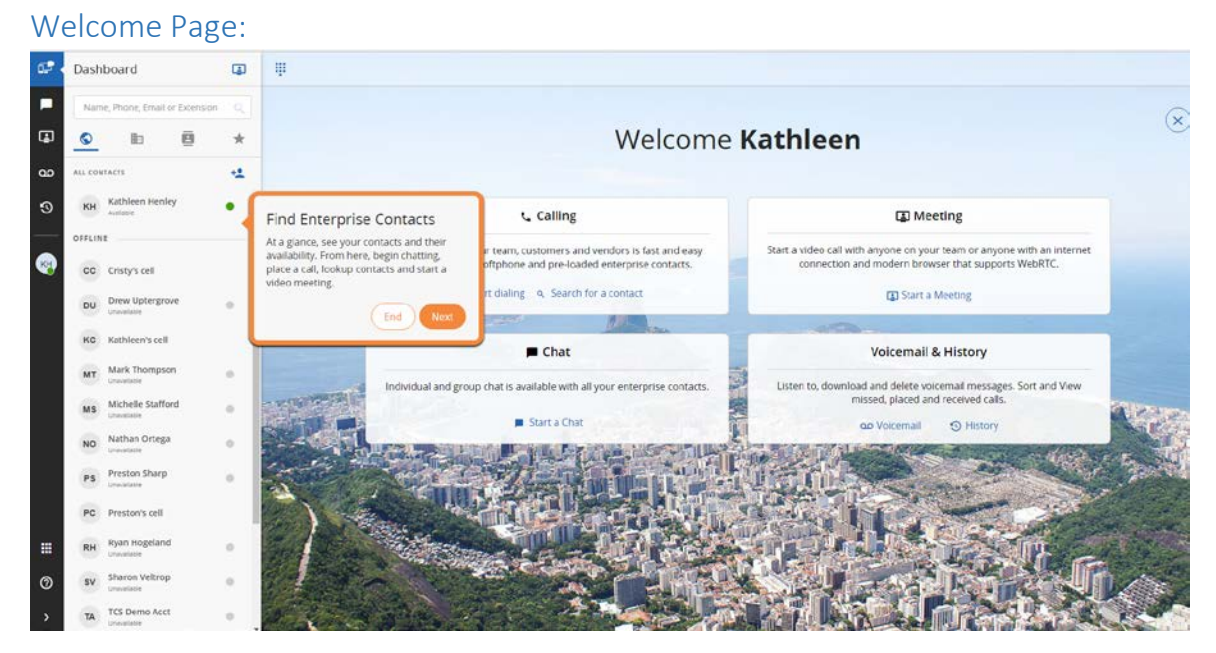

## Dial Pad:

This brings up a dial pad. To use this feature you will need a USB headset on your PC, also called a softphone.

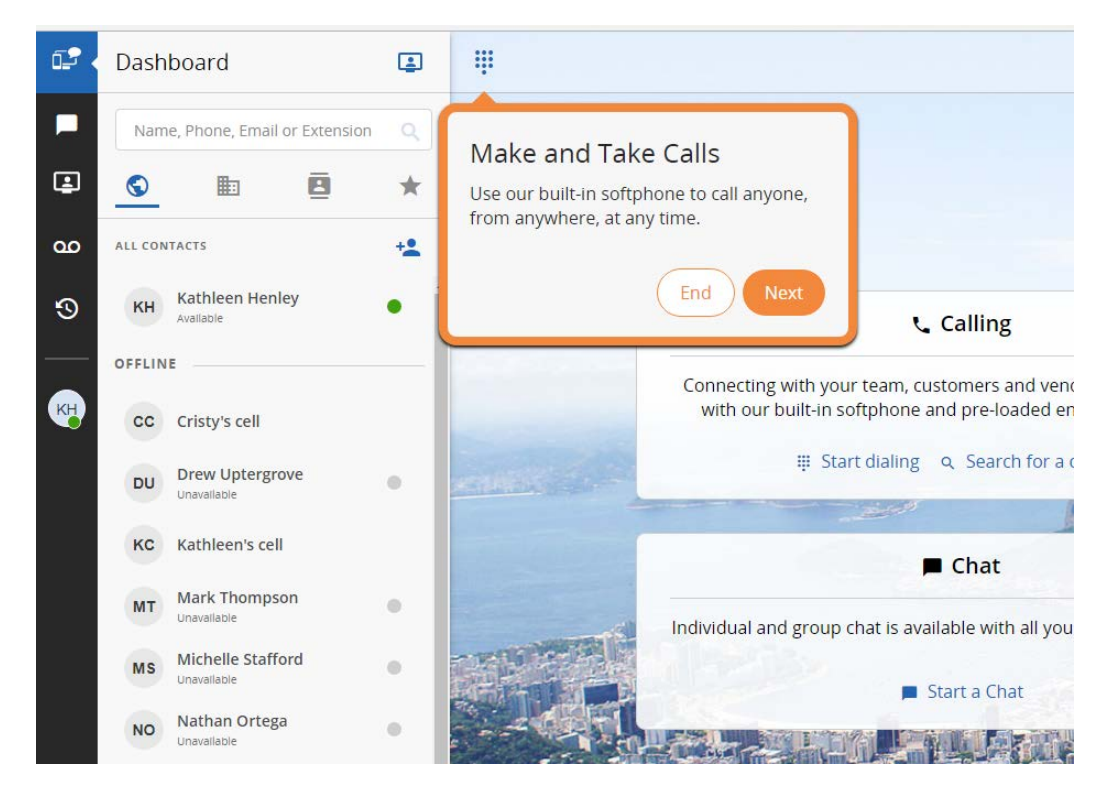

## Chat:

Chat with other users in your organization.

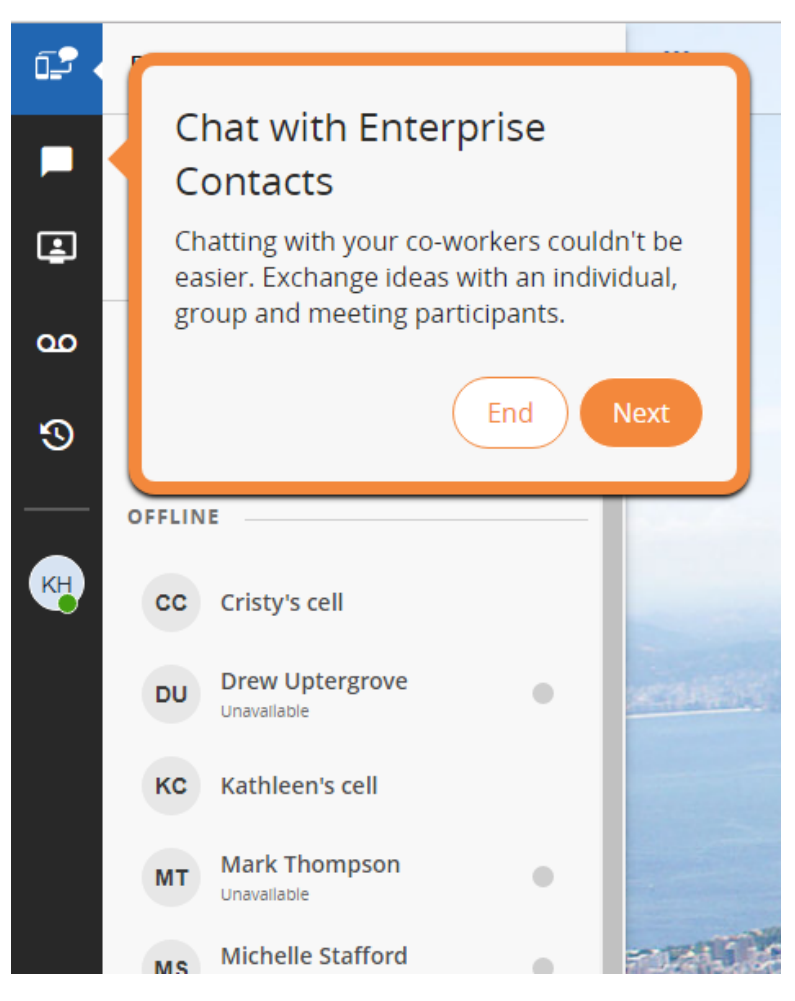

## **Optional Applications:**

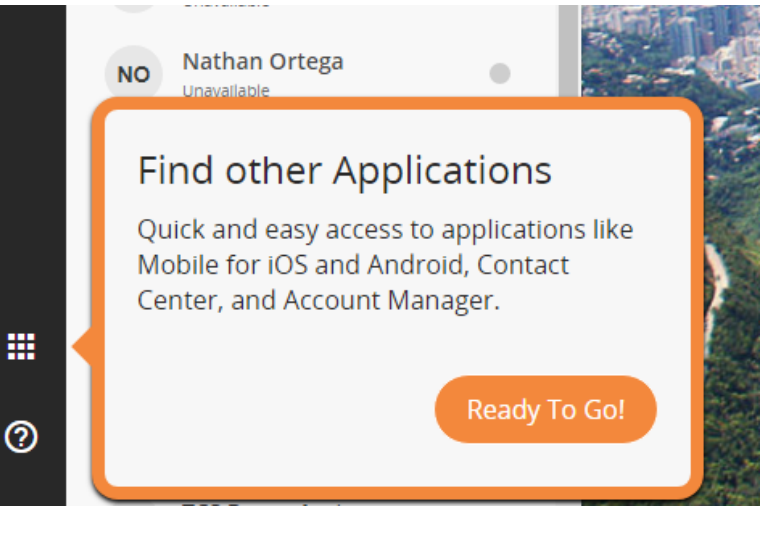

## Voicemail:

Easily check your voicemail.

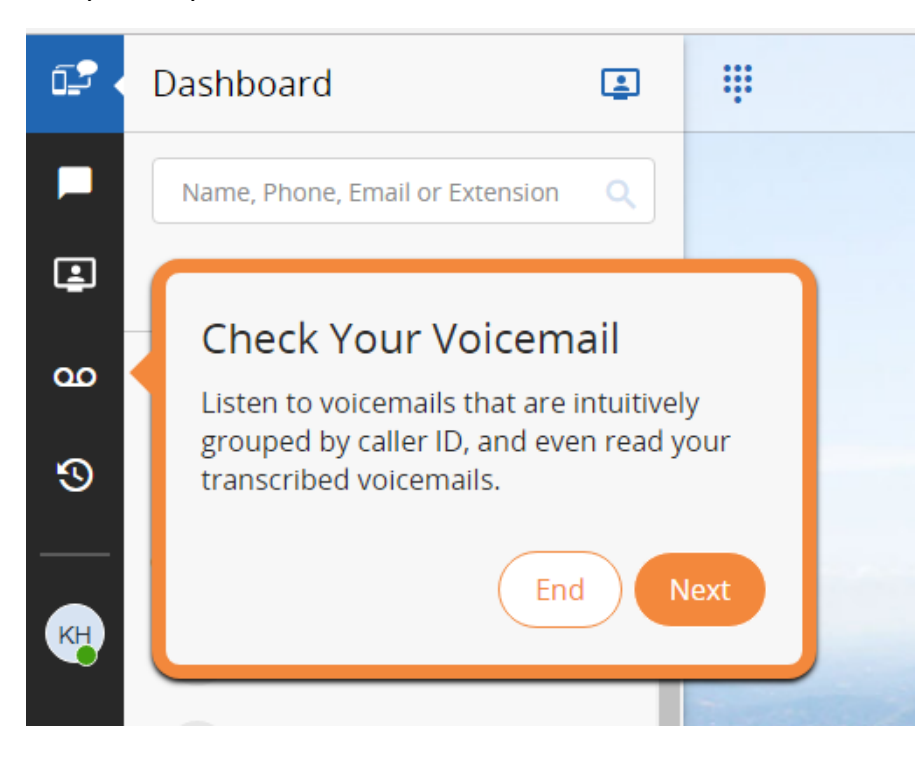

## Meetings:

Schedule a meeting or set one up on the fly.

| ¢  | Dashboard  |                                                                                        |                      |                                                                                         |
|----|------------|----------------------------------------------------------------------------------------|----------------------|-----------------------------------------------------------------------------------------|
|    | Chats      |                                                                                        |                      |                                                                                         |
| Ŀ  | Meetings   | My Meeting Room                                                                        |                      |                                                                                         |
| ഹ  | Voicemail  | Create a meeting with a personalized URL that can be configured with a guest meetings. | pin. The URL and PIN | I can be copied to your clipboard and then pasted into your calendar invite to schedule |
| 3  | History    | MY MEETING URL                                                                         | GUEST PIN            |                                                                                         |
|    |            | https://town.meeting.host/uc/KathleenHenley/RPZ1JH                                     |                      | C Copy Meeting Link to Share                                                            |
| KH | My Profile | Start My Meeting                                                                       |                      |                                                                                         |
|    |            | Start an Instant Meeting                                                               |                      |                                                                                         |
|    |            | Create a one time meeting that can be configured with a guest pin and started          | immediately.         |                                                                                         |
|    |            | Start Meeting                                                                          |                      |                                                                                         |

## Call History:

Check your call history.

| û 🗗 Da | ashboard  | History                             |                   |              |              |          |          |
|--------|-----------|-------------------------------------|-------------------|--------------|--------------|----------|----------|
| р сн   | ats       | Name, phone, or extension Q,        | NAME              | PHONE NUMBER | DATE .       | TIME     | DURATION |
| .∎ M   | eetings   | Last 7 Days 🗸 🗸                     | A Kathleen Henley |              | jul 13, 2018 | 12:02 PM | 00:00:26 |
| 00 Va  | icemail   | гком. то.<br>7/9/2018 📅 7/16/2018 🛗 | ≯ Kathleen Henley | 3146104938   | Jul 13, 2018 | 11:58 AM | 00:00:13 |
| 19 ні  | story     | FILTER                              | ₩ 5734809833      | 4419         | Jul 11, 2018 | 3:08 PM  | 00:00:02 |
| 🤫 м    | y Profile |                                     | ∾ Demo T48        | 1004         | jul 10, 2018 | 4:34 PM  | 00:00:14 |
|        |           |                                     | 🖌 Demo T48        | 1004         | jul 10, 2018 | 3:26 PM  | 00:00:16 |

## Profile options:

Click on My Profile to change your presence. The presence setting only applies to your UC Client, they do not follow through to your desk phone if you have one.

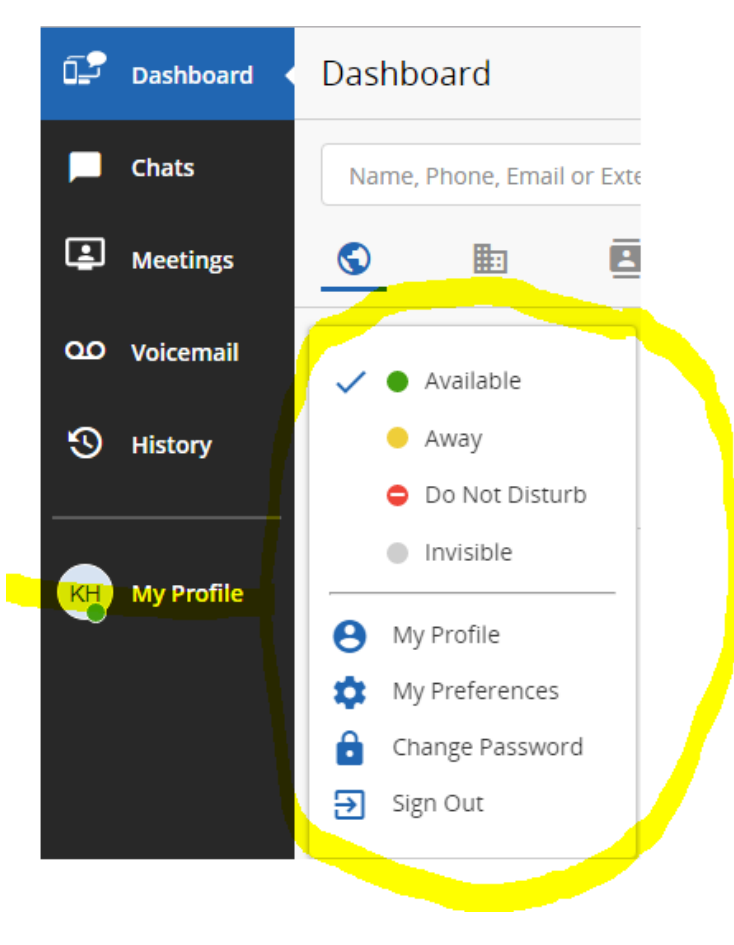

## UC Client Usage

## Calling:

There are two ways to initiate a phone call (*remember, this is via computer and you MUST have a USB headset of some sort plugged into your computer*).

1. From your Dashboard, click the "Start dialing" link. This will open up a key pad (there is also a keypad at the top left of your screen that you can open to dial a number).

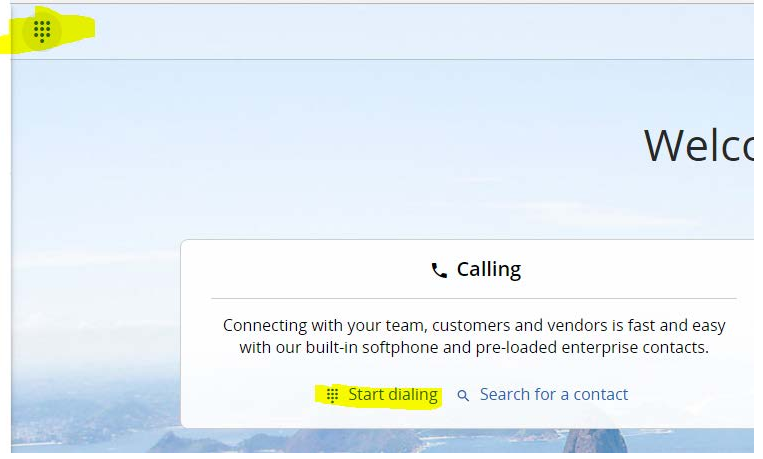

2. From the Dashboard, click the Search for a contact link. This will allow you to start typing the name of the person you'd like to call. As you start typing letters, the number of contacts dwindles until you have the person you wish to call easily viewable. Click the dot to the right of the person's name to see your options of how you'd like to call (whatever numbers are associated with this person will display – cell phone, desk phone, etc). NOTE: You'll see that you can also start a meeting or a chat with this person by following these steps.

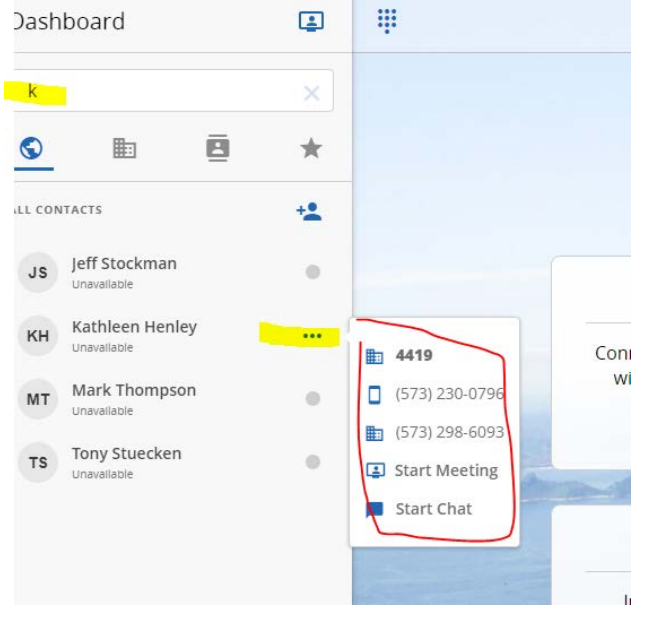

Once you're in a call there are things you can do (again – this is via your computer that has a USB headset connected – you won't use your desk phone with this functionality).

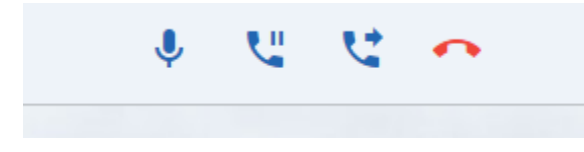

In order: Mute; Hold; Transfer; Hang up

#### Transfer the call:

When you click the Transfer button a window opens that allows you to search for the person or dial the extension if you already know it. If you change your mind and don't want to transfer simply hit the Cancel button and X out of the screen to return to your Dashboard.

**L** Transfer Call

| A  | TCS Demo Acct<br>Autiable    | • |            | (2)       | 3         |
|----|------------------------------|---|------------|-----------|-----------|
| U. | Drew Uptergrove              |   | $\bigcirc$ | ABC       | DE        |
| s  | Jeff Stockman                |   | 4          | 5         | 6         |
| н  | Kathleen Henley<br>unwalable |   | GHI        | )Kr       | MN        |
| т  | Mark Thompson<br>Unavailable |   | (7<br>PQRS | (8<br>TUV | (9<br>wx) |
| s  | Michelle Stafford            |   |            | 0         | -         |
| 0  | Nathan Ortega                |   | (*)        | 0         | (#        |

#### Place the call on hold:

Simply click the hold button. You will see to the left side of the screen that the call has been placed on hold. Click the hold button a second time to retrieve the call.

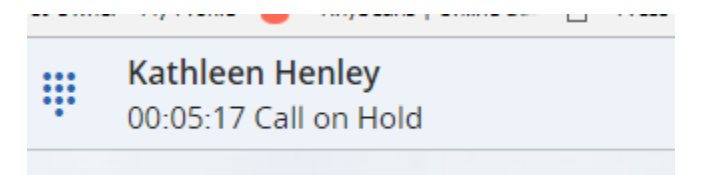

#### Mute the call:

Press the Mute button. A backslash will appear on the microphone indicating that the mute button has been pressed. Press the button again to unmute.

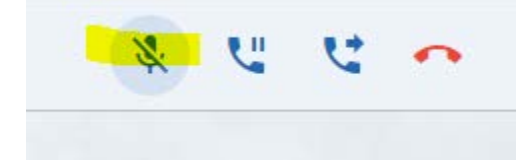

#### Hang up the call:

Press the red handset button to end the call. A message will briefly display that the call has ended.

## Chat:

Click the Start a chat link from your Dashboard.

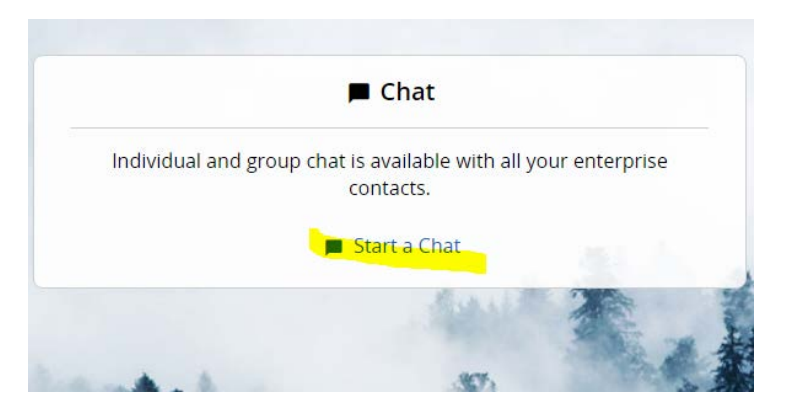

All users available to chat will have a green button displayed to the right of their name and it will indicate available or unavailable underneath their name. Click the name and select Start Chat.

| a ch   | at with one or more people in your o | corporate contacts. |                    |         |
|--------|--------------------------------------|---------------------|--------------------|---------|
| ter na | me, email or phone number            | 4                   | Selected Conta     | acts: 1 |
| DU     | Drew Uptergrove<br>Unavailable       | •                   | KH Kathleen Henley | R       |
| JS     | Jeff Stockman<br>Unavailable         | •                   |                    |         |
| МТ     | Mark Thompson<br>Unavailable         | •                   |                    |         |
| MS     | Michelle Stafford<br>Unavailable     | •                   |                    |         |
| NO     | Nathan Ortega<br>Unavallable         | •                   |                    |         |
| PS     | Preston Sharp<br>Unavailable         | •                   |                    |         |

Type your message in the box at the bottom and hit the enter key on your keyboard to send it. Your chats will display in the center of the page.

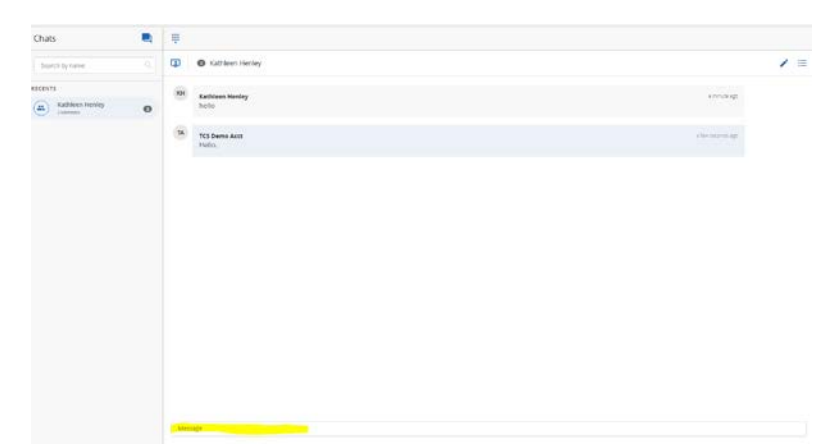

### Voicemail & History:

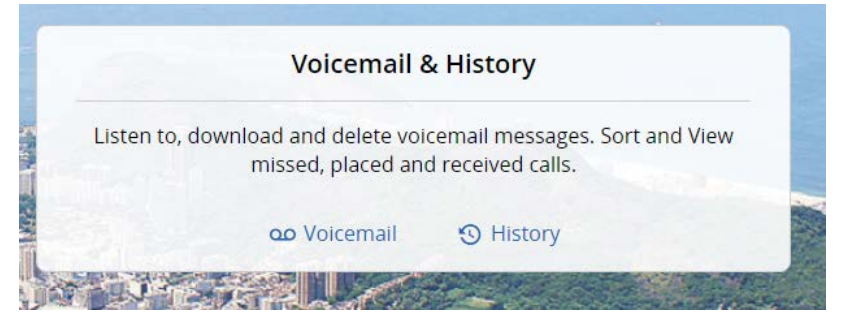

Click the Voicemail link to listen to your messages. If you have none, the screen will be blank. If you have a message, click the .wav file to listen to it.

To view your history, click the history button. You can filter by name, phone, extension. You can select the last 7 days, 14 days, last month, or customize the time frame you wish to view.

| History                   | ų.              |                                                                                                    |              |          |          |
|---------------------------|-----------------|----------------------------------------------------------------------------------------------------|--------------|----------|----------|
|                           |                 |                                                                                                    |              |          | *        |
| Name, phone, or extension | NAME            | PHONE NUMBER                                                                                                    | DATE +       | TIME     | DURATION |
| Last 7 Days 🗸 🗸           | Cristy Herron   | 4419                                                                                                    | Jul 31, 2018 | 9:10 AM  | 00:06:55 |
| FROM: TO:                 | 7 Cristy Merron | 4410                                                                                                    | Jul 25, 2018 | 13-13 PM | 00:00:37 |
| 7/24/2018 📩 7/31/2018 📩   | 2. Charlen on   | Market and Company and Company | Ju 23, 2010  | 14.14.11 | 00.00.07 |
| riu 112 -                 | Cristy Herron   | 4419                                                                                                    | Jul 25, 2018 | 12:12 PM | 00:00:24 |
|                           | Cristy Herron   | 4419                                                                                                    | Jul 25, 2018 | 12:11 PM | 00:00:47 |
|                           |                 |                                                                                                    |              |          |          |

History shows you the phone number dialed, the date, the time, and the duration of each call.

### Meeting:

From your Dashboard, click the Start Meeting link. This opens a new window and brings you to your conference room.

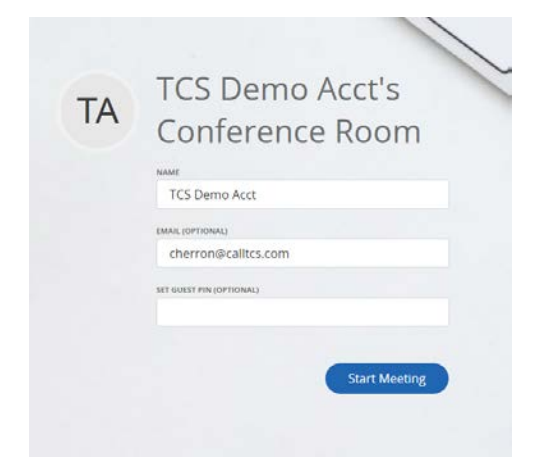

You can set a PIN for your guests if you'd like (recommended), but it isn't required. Click the Start Meeting button.

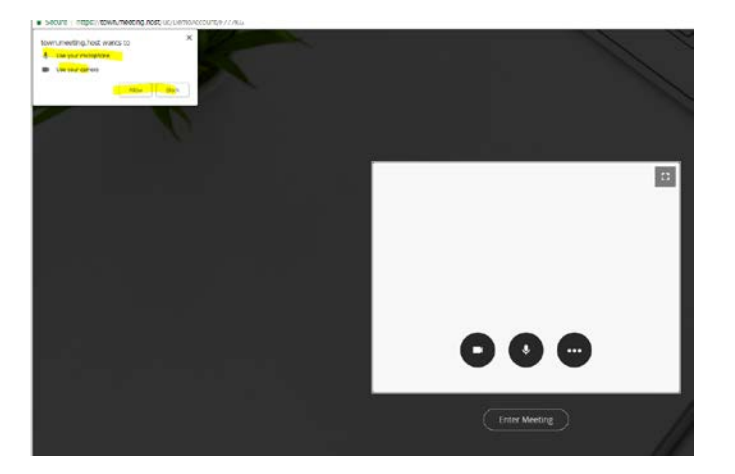

You'll get a pop up asking if you want to allow the use of the microphone and camera.

You can have four people in a meeting. At the top of your screen you will see basics:

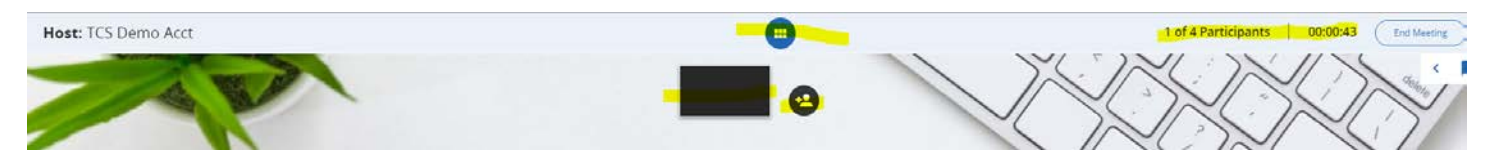

You'll see who the host is.

You'll be able to hide/unhide the black box and 'add person' option by clicking/unclicking the blue box.

The black box is a video of you if you've allowed the use of your camera.

The person icon allows you to add people to the meeting. (if you've already got 4 people in attendance you won't be able to add more).

You'll be able to see the number of participants.

You'll see how long the meeting is lasting.

You'll be able to end the meeting.

When you hover over your screen, a box of options will appear at the bottom of the screen:

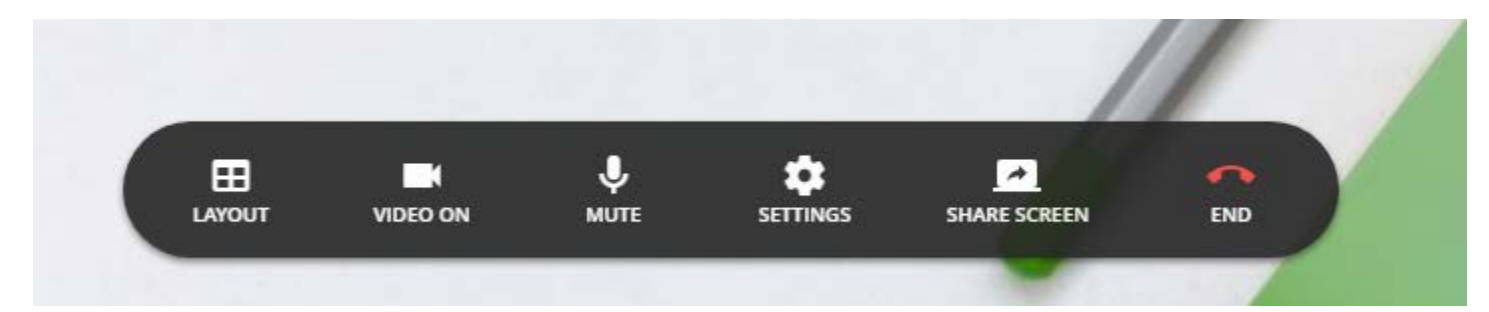

Clicking the layout button allows you to arrange the video boxes.

You can turn the video off by clicking the "video on" button.

You can mute the meeting.

You can change your settings.

| onference Settings                             |          |
|------------------------------------------------|----------|
| ttps://town.meeting.host/uc/DemoAccount/F7771  | ٢G       |
| Copy Meeting Link to Share                     |          |
|                                                |          |
| IDEO SETTINGS                                  |          |
| VMware Virtual Webcam                          | ~        |
| IC SETTINGS                                    |          |
| Default - Microphone Array (VMware Virtual Mic | <b>`</b> |
|                                                |          |
| PEAKER SETTINGS                                |          |

You can share your screen. (Note: the first time you share your screen you will be prompted to add a plug in.)

Lastly, you can end your meeting by clicking the red hang up button, or by clicking the End Meeting button in the top right corner.

## Side Bar Menu:

The side bar allows you to maneuver through the portal with ease.

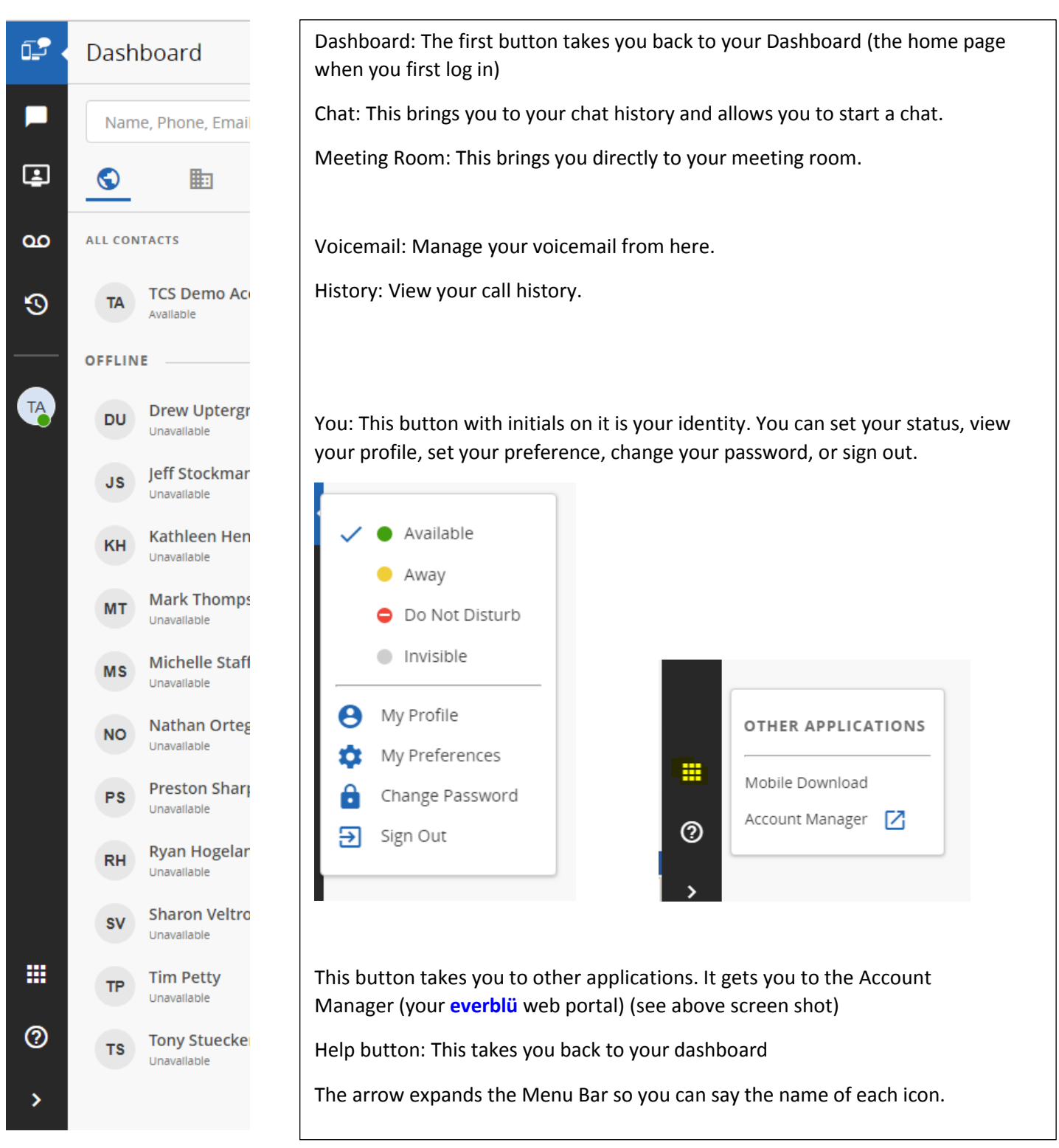

everblü UC Client is very easy to use, but if you have issues or need a little extra help please contact customer service at <u>CSD@calltcs.com</u> or call us at 833-everblü (833-383-7258)